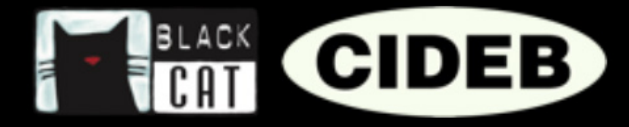

# Guía para docentes de la plataforma eReaders Web

# INTRODUCCIÓN

#### Hola docente, bienvenido a eReaders Web

Este pequeño manual te permitirá familiarizarte con el área eReaders Web y aprender a utilizar del mejor modo todas sus funciones.

Verás, utilizar eReaders Web es muy simple y permitirá que tu lección sea aún más cautivante para tus alumnos.

#### Antes que nada, ¿qué es eReaders Web?

eReaders Web, junto con la app eReaders, es un sistema que permite utilizar las lecturas graduadas Black Cat Cideb como método de aprendizaje tanto en clase como en casa. Es un instrumento innovador para aprovechar a fondo las potencialidades de la lectura y del storytelling, dando una atención particular a las exigencias de los nativos digitales.

# ¿QUÉ OFRECE EREADERS?

#### A los alumnos:

#### La versión digital de las lecturas graduadas con:

- Audio integrado y sincronizado con el texto.
- Posibilidad de modificar el carácter para mejorar la legibilidad.
- Ejercicios interactivos con autocorrección.
- Audiolibro por separado para escuchar con reproductor de audio, también offline.

#### ♦ Tu lectura siempre contigo:

• Con eReaders se puede comenzar la lectura en la tableta y luego continuar en el teléfono o en el ordenador; los ejercicios están siempre sincronizados, de modo que inmediatamente se retoman del mismo punto, en cualquier dispositivo y sin perder nunca las respuestas.

#### ♦ La sección de estadísticas:

• Los resultados de los ejercicios se guardan y elaboran en estadísticas: de este modo se podrá monitorear la propia evolución con cada libro y en cada nivel y a su vez controlar los progresos que se van logrando.

#### A los docentes:

- ♦ Todas las funciones de los alumnos.
- ◊ Y además, un soporte adicional para la gestión de la clase:
  - Los docentes pueden crear su propia clase virtual y seguir los progresos de cada alumno y de toda la clase.

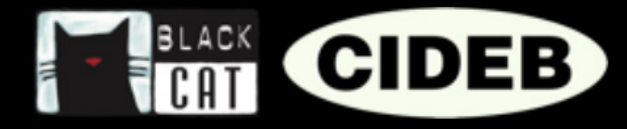

### CÓMO ENTRAR EN EREADERS

Primero debes ir a la página web Black Cat CIDEB: <u>www.blackcat-cideb.com</u> y entrar con tus credenciales, o bien puedes crear una cuenta docente nueva. Si lo deseas, puedes utilizar tu cuenta DeA Scuola.

|          |                                                                                        | SOMOS? CATÁLO                                                                  |                       |                                |    |
|----------|----------------------------------------------------------------------------------------|--------------------------------------------------------------------------------|-----------------------|--------------------------------|----|
| f        | Iniciar sesión<br>Registrate con tu correo electrónico y una contraseña para acce      | dera los                                                                       | pras.                 |                                |    |
| <b>y</b> |                                                                                        |                                                                                | Iniciar sesión con co | orreo electrónico y contraseña |    |
| M        |                                                                                        | mariaro                                                                        | ssi@email.com         |                                |    |
| +        |                                                                                        |                                                                                | 0                     |                                |    |
|          |                                                                                        | 🛛 Record                                                                       | dame                  | ¿Has olvidado la contraseñ     | a? |
|          |                                                                                        |                                                                                |                       | Acceder                        |    |
|          | Términos y Condiciones de uso l Protección de los dat<br>@ 2016-2019 De Agostal Scuola | os de carácter persoi<br>I Instrucciones soc<br>- WIJD (TD1792180034 - De Agos | ¿Todavía no tier      | nes una cuenta? Regístrate     |    |
|          |                                                                                        |                                                                                |                       |                                |    |

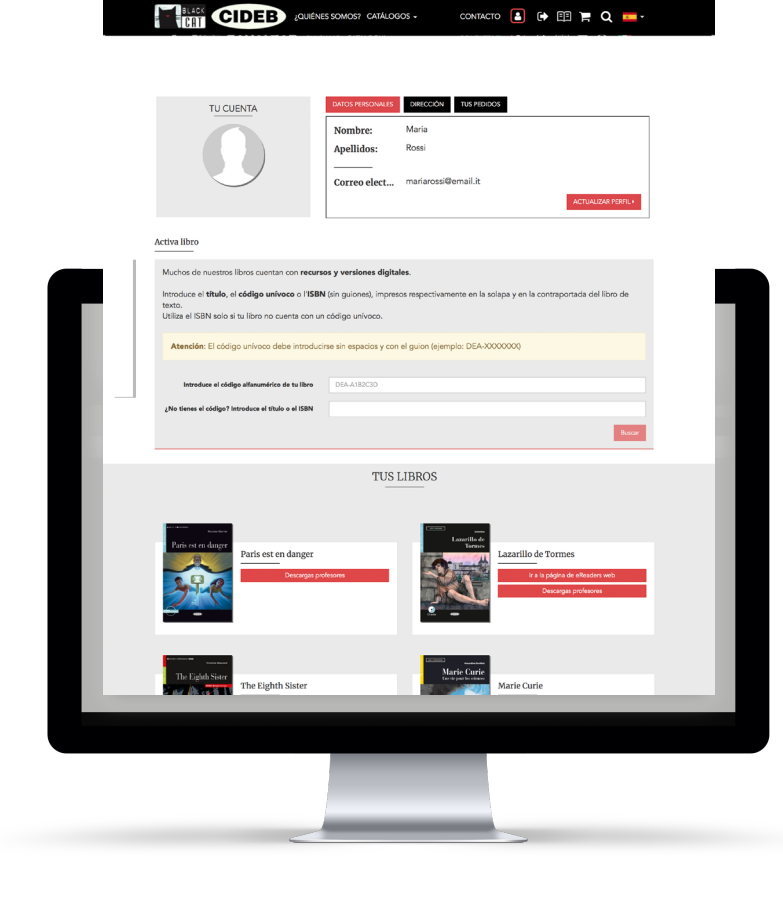

2. Entra en tu área personal: allí puedes modificar el perfil, visualizar tus pedidos, entrar en los recursos para docentes en dotación con los libros y activar la versión digital eReaders Web.

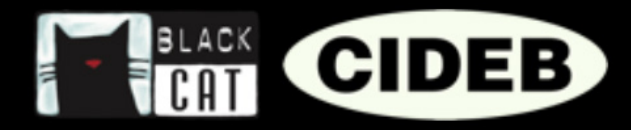

## CÓMO ACTIVAR LA VERSIÓN DIGITAL EREADERS WEB DE UN LIBRO

**1** Comprobar que en la contratapa del libro esté el icono eReaders.

2. Para activar los contenidos digitales, introduce en la sección «Activa libro» el código unívoco impreso en el interior de la cubierta del libro. Atención: El código unívoco debe digitarse sin espacios y con el guion (ejemplo: DEA-XXXXXX).

| ••• <            |                                                                                                | B www.blackcat-cideb.com/es/p                                                                             | rofile) Č              |  |
|------------------|------------------------------------------------------------------------------------------------|----------------------------------------------------------------------------------------------------|------------------------|--|
|                  |                                                                                                | LOUIÉNES SOMOS? CATÁLOGOS -                                                                               | contacto 😫 🕞 🗐 🎽 Q 🚥 - |  |
| f<br>9<br>0<br>1 | Activa libro<br>Muchos de nuestros libr<br>Introduce el <b>titulo</b> , el <b>có</b><br>texto. | os cuentan con recursos y versiones digitales.<br>Idiga univoco o ITSBN (ún guiones), impresos respectiva | ACTUALIZAR PREMI-      |  |
|                  |                                                                                                |                                                                                                    |                        |  |
| Introduce        | el código alfa                                                                                 | numérico de tu libro                                                                                      | DEA-A1B2C3D            |  |
| Introduce        | el código alfa                                                                                 | numérico de tu libro                                                                                      | DEA-A1B2C3D            |  |

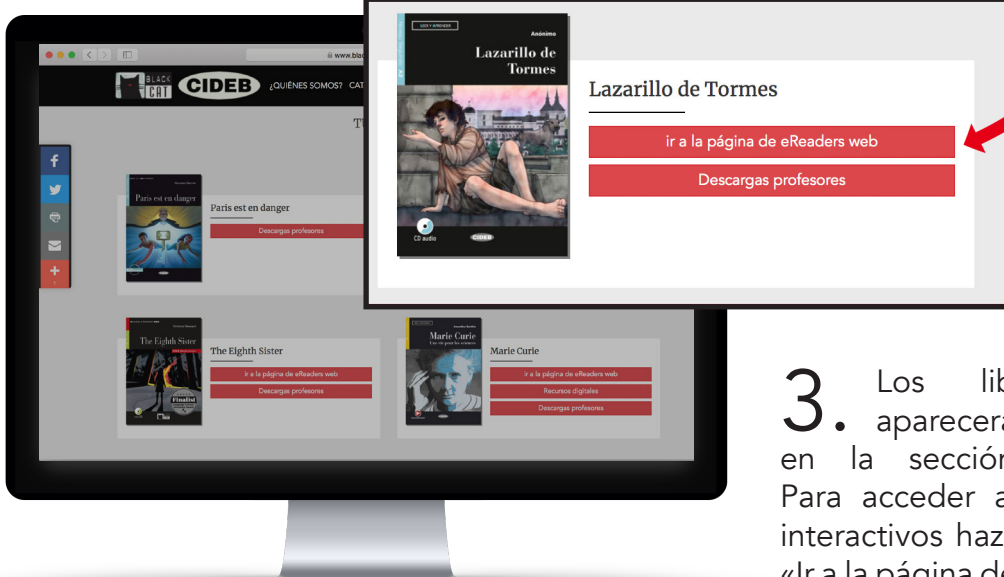

**3.** Los libros activados aparecerán justo debajo, en la sección «Tus libros». Para acceder a los contenidos interactivos haz clic en el botón «Ir a la página de eReaders web».

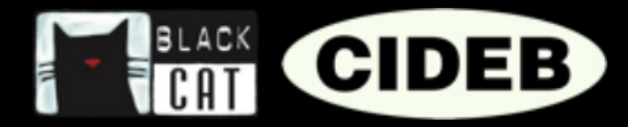

## COMO ACTIVAR LA VERSIÓN DE LA APLICACIÓN EREADERS DE UN LIBRO

Tras haber activado tus libros en la página blackcat-cideb.com puedes verlos también en la aplicación eReaders.

Descarga la aplicación desde
 Google Play Store y App Store.

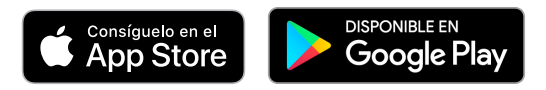

2. Entra con la misma cuenta que has utilizado para entrar en la página blackcat-cideb.com.

**3.** Selecciona "Biblioteca" en el menú de la derecha y haz clic en la voz "Nube".

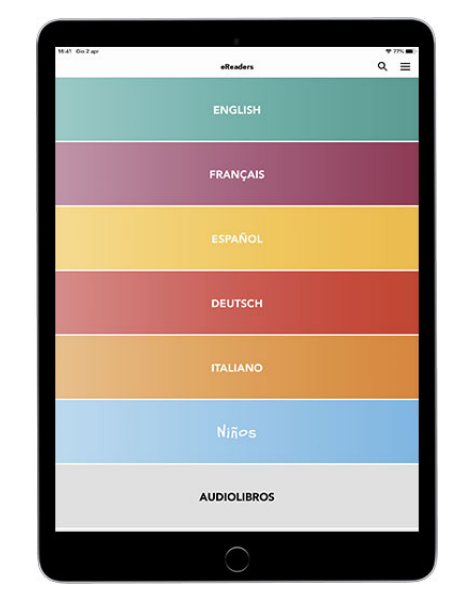

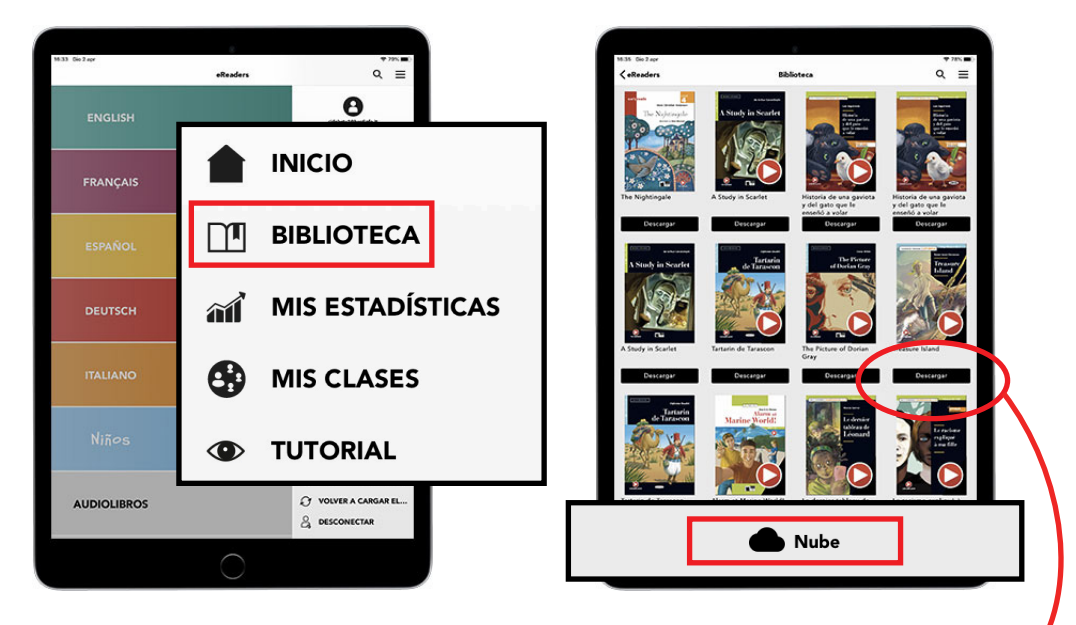

**4.** Selecciona el libro y descárgalo en tu dispositivo. Estará siempre disponible, incluso cuando no estés en línea.

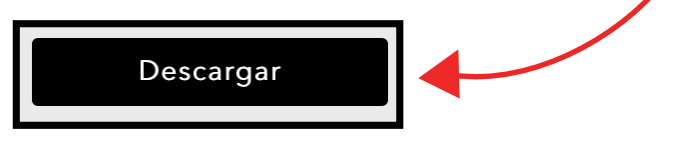

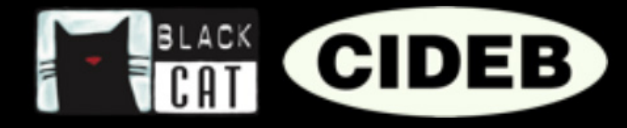

# eReaders WEB

Una vez que has entrado en eReaders Web te encontrarás en la sección «Mis libros». Aquí están todos los contenidos que has activado mediante código o que has adquirido de la app (la versión web y la app se sincronizan automáticamente). Por cada título verás un libro y un audiolibro, éste último se caracteriza porque posee el botón rojo «Play» en la cubierta. Los libros y los audiolibros se abrirán en una ventana separada, para poder ver varios libros simultáneamente.

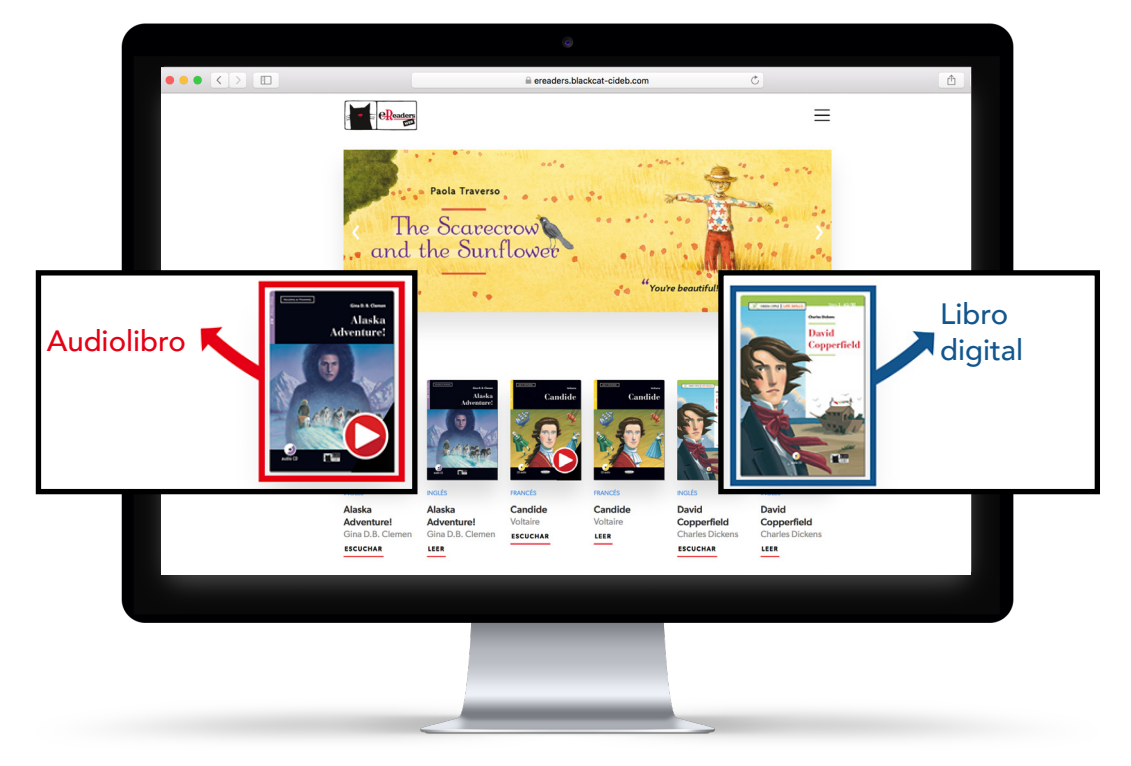

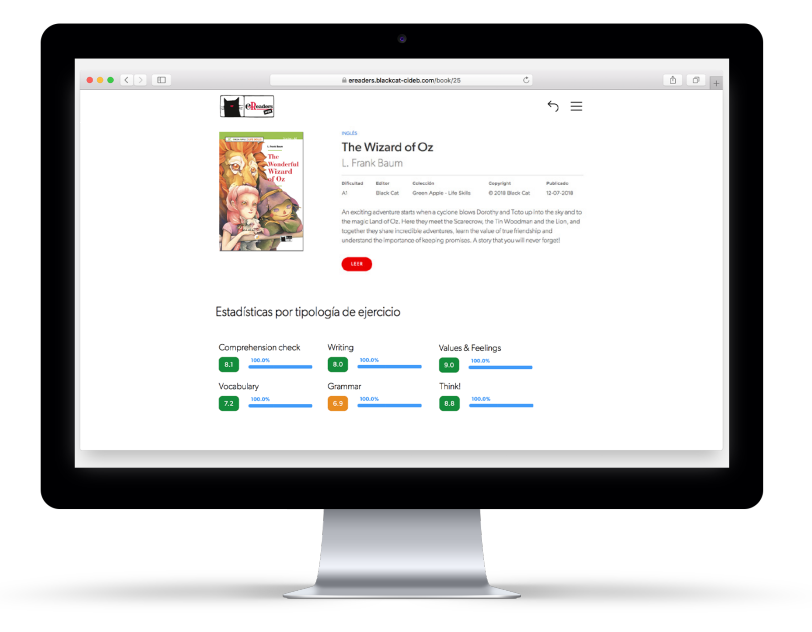

Haciendo clic en cada libro o audiolibro encontrarás la descripción del contenido y podrás elegir abrirlo para leer/escuchar. Una vez completados los primeros ejercicios, el alumno también verá sus propias estadísticas debajo de la descripción del libro.

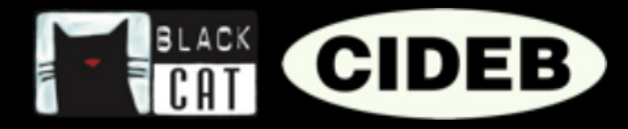

## CÓMO CREAR UNA CLASE VIRTUAL

La clase virtual te permite seguir los progresos de tus estudiantes. Los resultados de los ejercicios que han realizado pueden recogerse y elaborarse en estadísticas, de este modo

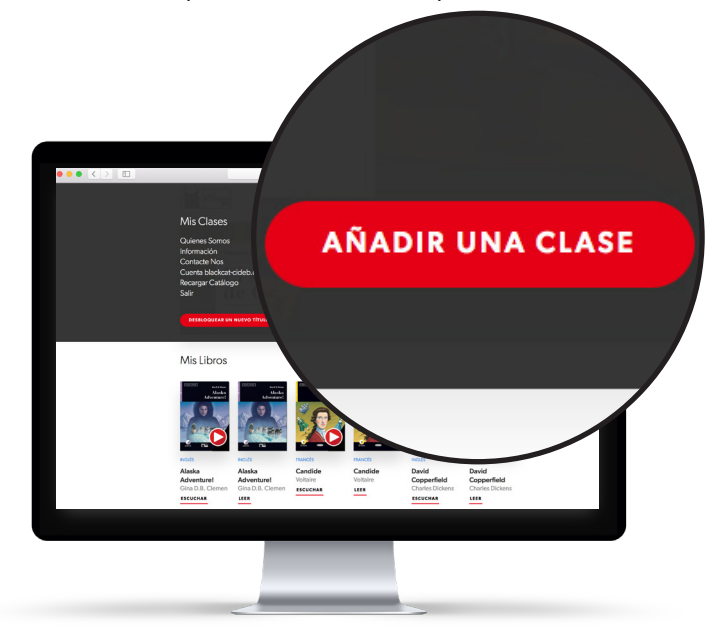

puedes monitorear la evolución de la clase por cada libro utilizado. Si lo deseas, podrás crear varias clases virtuales, es una función útil, por ejemplo, cuando sigues grupos de alumnos de diferentes secciones o niveles.

**1** Desde eReaders Web, haz clic en el menú arriba a la derecha y luego en el botón rojo «AÑADIR UNA CLASE».

2. Elige nombre, idioma y la fecha de cierre de la clase (superada dicha fecha, los resultados de los ejercicios realizados por los alumnos ya no serán recibidos por el sistema para elaborar las estadísticas), y luego haz clic en «CREAR».

| Añadir una clase                         |                                | ×                                          |
|------------------------------------------|--------------------------------|--------------------------------------------|
| Nombre de la clase<br>Nombre de la clase | Idioma<br>English × •<br>CREAR | Deshabilitar automáticamente con<br>fecha: |

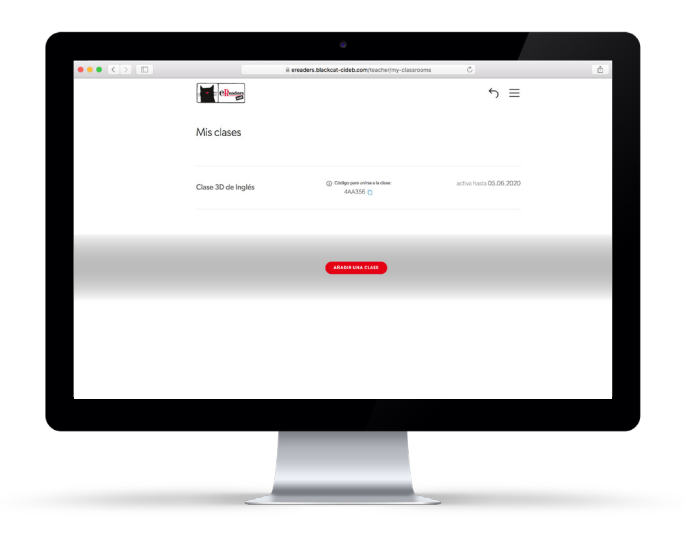

**3.** Una vez creada la clase, «Mis clases» (área a la que puedes acceder cuando lo desees, haciendo clic en el botón del menú y luego en «Mis clases»).

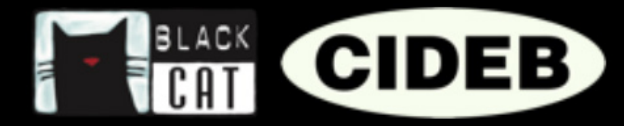

**4.** Ahora deberás añadir el libro o los libros con los cuales trabajaréis. También puedes asociar los libros después. Recuerda hacerlo antes de que tus alumnos comiencen a realizar los ejercicios.

**5.** Para añadir los libros, haz clic en el nombre de la clase que has creado y luego en «MODIFICAR LISTA DE LIBROS».

|                 |                   | 0                                     |         |
|-----------------|-------------------|---------------------------------------|---------|
| ••• • < > 🗉     | ii ereaders.black | cat-cideb.com/teacher/my-classrooms C | ۵       |
|                 | en en en          | 5 ≡                                   |         |
|                 | Min alarma        |                                       |         |
|                 | Mis clases        |                                       |         |
|                 |                   |                                       |         |
|                 |                   |                                       |         |
|                 |                   |                                       |         |
| STADÍSTICAS GEN | ERALES DE CLASE   | MODIFICAR LISTA DE LIBI               | ROS REI |
|                 |                   |                                       |         |
|                 |                   |                                       | _       |
| -               |                   |                                       | _       |
|                 |                   |                                       |         |
|                 |                   |                                       |         |
|                 |                   |                                       |         |
|                 |                   |                                       |         |
|                 |                   |                                       |         |
|                 |                   |                                       |         |
|                 |                   |                                       |         |
|                 |                   |                                       |         |
|                 |                   |                                       |         |

| × |
|---|
| _ |
|   |
|   |
|   |
|   |
|   |
|   |

6. Elige uno o más títulos de entre aquellos disponibles (son los títulos que activaste antes y que encuentras en «Mis libros»). Confirma haciendo clic en "MODIFICAR". Si no encuentras el título que te interesa, vuelve a la página «Mis libros» y controla que esté presente.

Ahora queda solo comunicar a tus alumnos, mediante correo electrónico o por voz, el «Código para unirse a la clase» para que puedan formar parte.

**8.** Para participar, los alumnos deberán crear una cuenta y entrar a eReaders Web, hacer clic en el menú, luego en «Mis clases» y finalmente digitar el código que les enviaste en el espacio correspondiente.

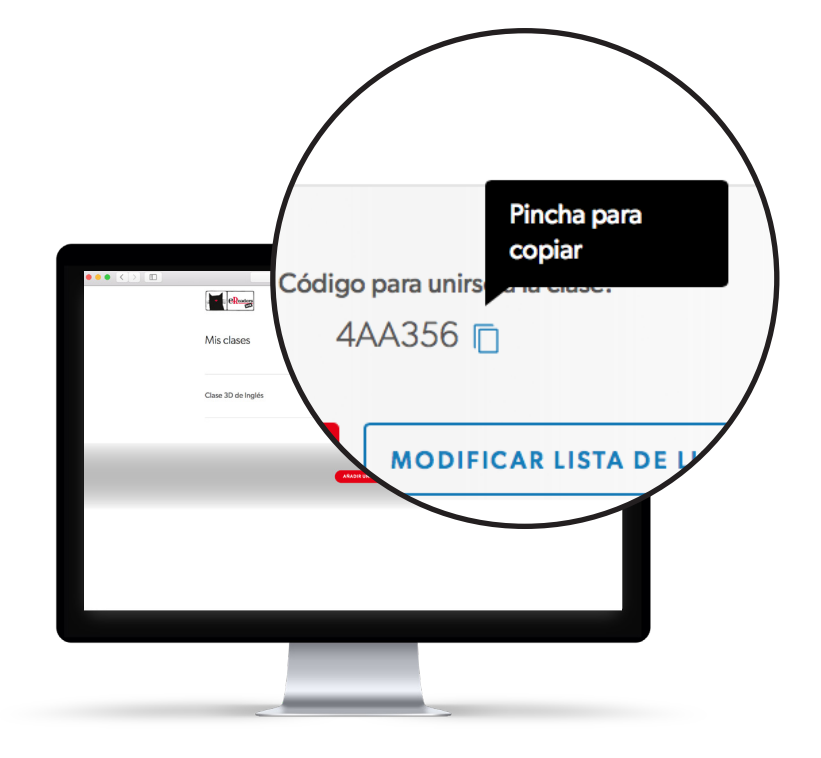

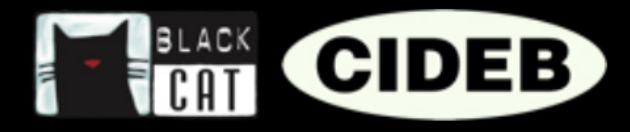

## CÓMO CONSULTAR LAS ESTADÍSTICAS DE LA CLASE

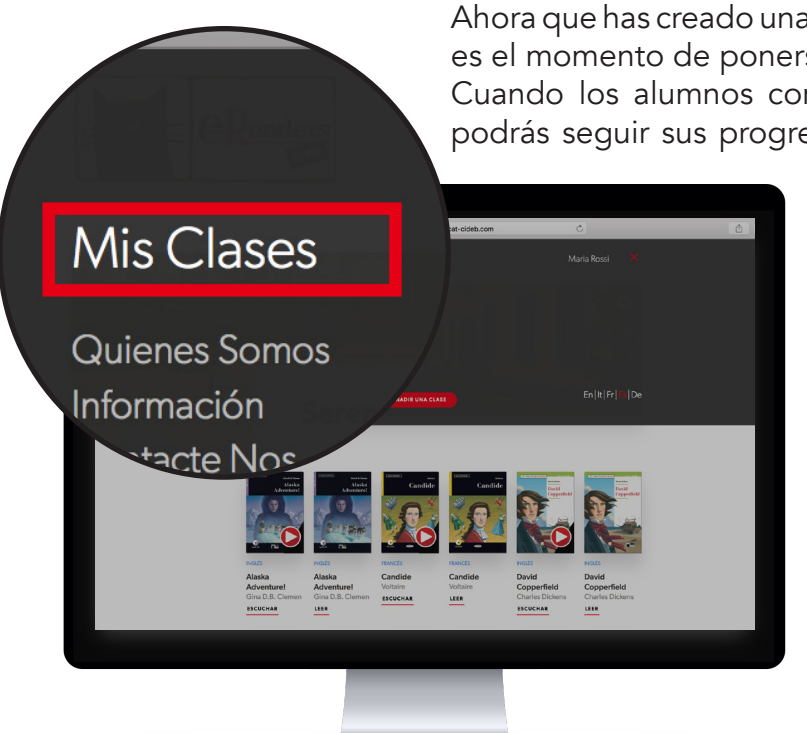

Ahora que has creado una clase y tus alumnos han adherido, es el momento de ponerse a trabajar.

Cuando los alumnos comiencen a realizar los ejercicios, podrás seguir sus progresos en tiempo real en eReaders

Web. Los resultados de los ejercicios son enviados a la clase virtual y convertidos en estadísticas: así podrás monitorear los progresos de los alumnos, constatar cuales son las áreas donde están más seguros y qué capacidades requieren ser consolidadas. También podrás visualizar el porcentaje de ejercicios realizados por cada libro.

Desde eReaders Web, haz
 clic en el botón del menú
 y luego en «Mis clases».

2. Elige la clase que te interese y haz clic en «Visualiza estadísticas generales de la clase».

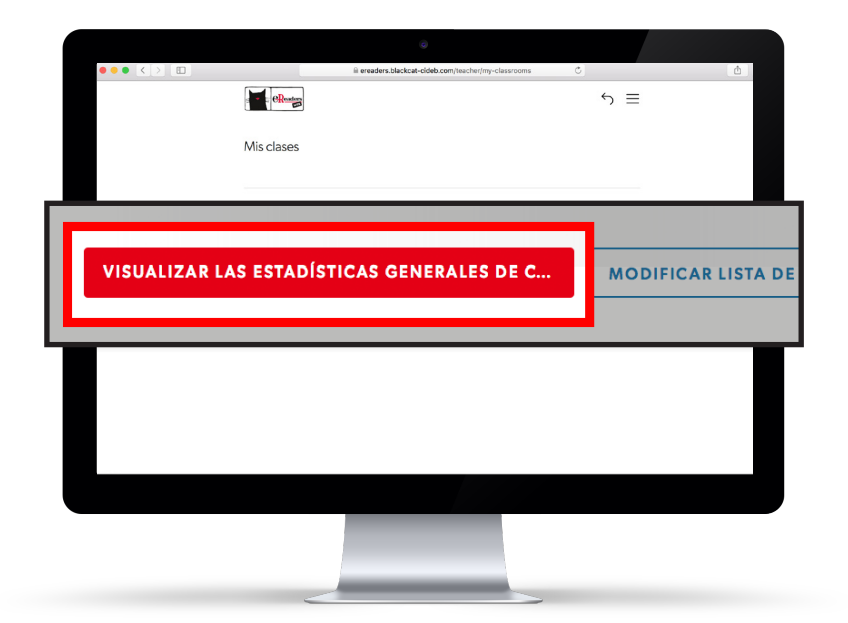

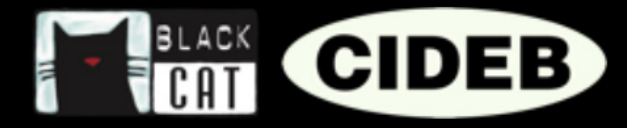

# Estadísticas generales de clase

En la página que se abrirá podrás visualizar las estadísticas generales que reflejan la evolución general de toda la clase.

Verás, arriba, las cubiertas de los libros asociados a la clase. Cada una lleva debajo las estadísticas relativas al título específico, calculadas en base al promedio de los resultados de todos los alumnos.

El número a la izquierda indica el puntaje alcanzado en base al promedio de los resultados de todos los ejercicios realizados por la clase.

Al lado, la barra de progreso indica el porcentaje de ejercicios realizados por la clase con ese título.

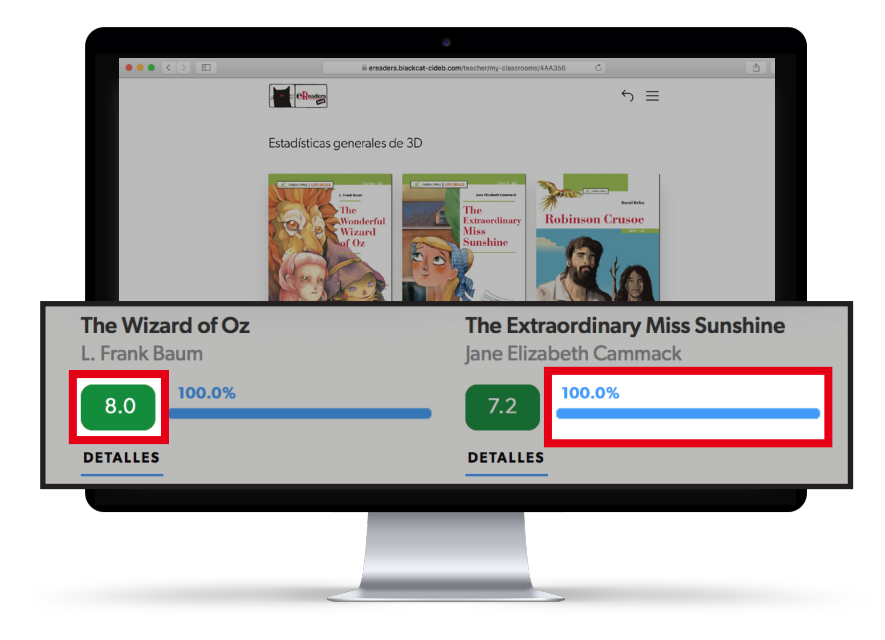

## Estadísticas generales por nivel y competencia

| 🗎 ereaders.blackcat            | -cideb.com/teacher/my-classrooms/4AA356                                                                          | 0 1 |
|--------------------------------|----------------------------------------------------------------------------------------------------|-----|
|                                |                                                                                                    |     |
| Estadísticas generales por niv | el                                                                                                    |     |
| Al                             |                                                                                                    |     |
| Comprehension check 8.1 100.0% | Writing 8.0 100.0%                                                                                               |     |
| Vocabulary                     | Grammar                                                                                                    |     |
| Values & Feelings              | Think!<br>8.8                                                                                                    |     |
| A2                             | _                                                                                                    |     |
| Comprehension check            | Listening<br>7.2                                                                                                 |     |
| Vocabulary<br>5.7              | Reading pictures 8.1 54%                                                                                         |     |
| Grammar                        | Writing<br>6.9 53%                                                                                               |     |
| 0 2015-20                      | 19 De Agestiel Scuola - VAT ID (701792180034 - De Agestiel Scuola S.p. A. is UNI EN ISO 9001 certified<br>by RNA |     |
|                                |                                                                                                    |     |
|                                |                                                                                                    |     |
|                                |                                                                                                    |     |

Más abajo, en la sección «Estadísticas generales por nivel», encontrarás los datos subdivididos por nivel y competencia (es decir compresión escrita, compresión oral, léxico, gramática...), siempre referidos a la clase.

Los puntajes que ves en esta sección se calculan en base a los resultados de todos los libros asignados a la clase y pertenecientes a un nivel determinado.

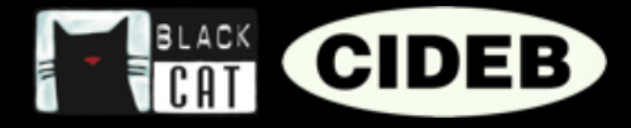

# Estadísticas por libro

Se pueden consultar en detalle las estadísticas de un libro determinado haciendo clic en la cubierta del título en cuestión.

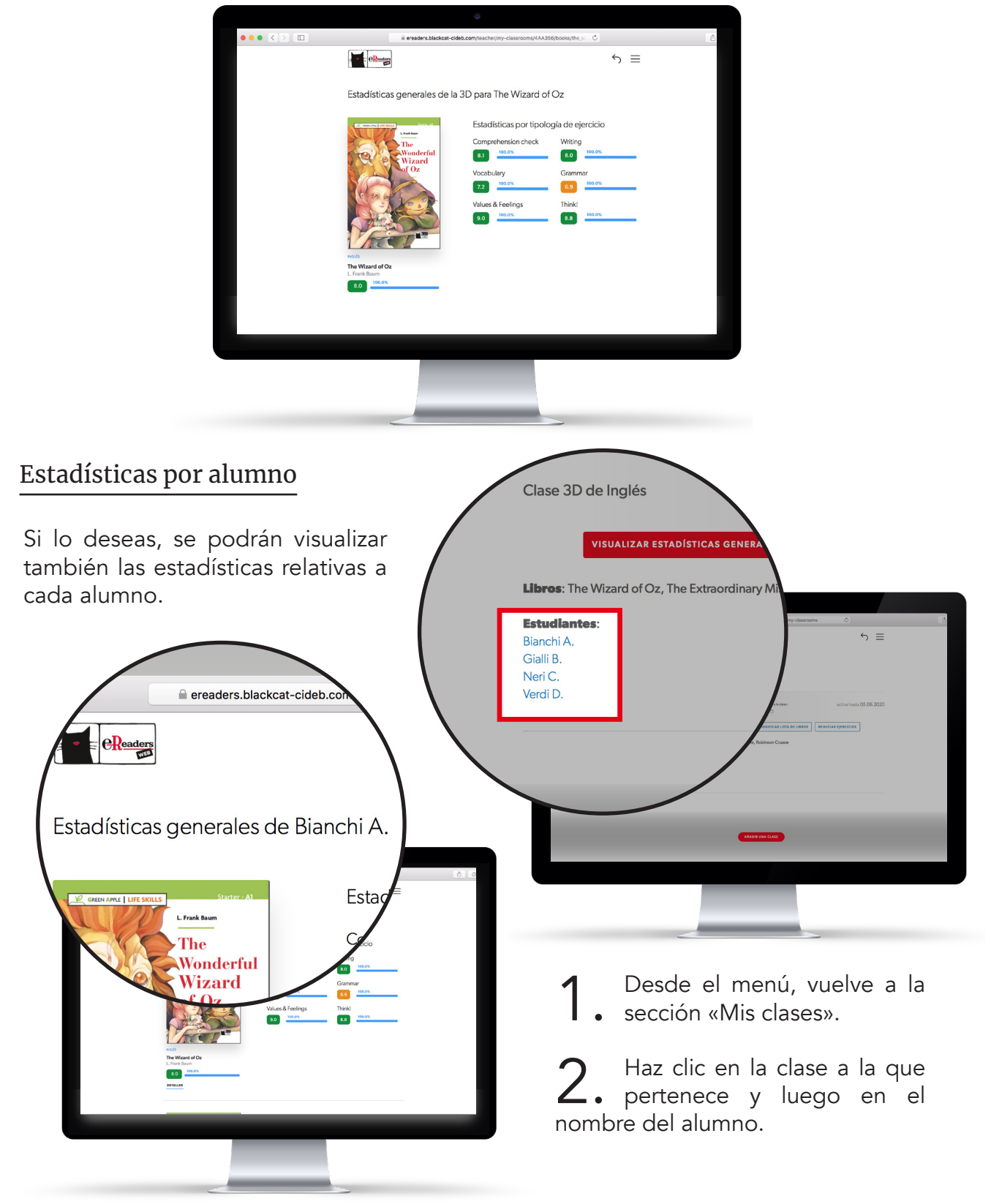

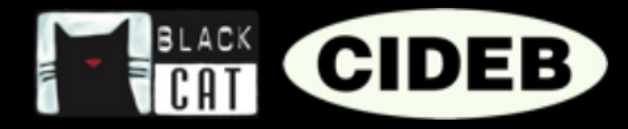

# CÓMO REINICIAR UN EJERCICIO

Los ejercicios terminados en eReaders Web se guardan y asocian a la cuenta del alumno, de modo que queden a disposición si se decide continuar con la lectura en otro momento o en otro dispositivo.

Unavez completados y guardados, los ejercicios de los alumnos pertenecientes a una clase ya no podrán ser modificados para evitar falsear los resultados y los datos de los que se obtienen las estadísticas.

Sin embargo, es posible equivocarse y, por ejemplo, guardar de modo accidental las respuestas de un ejercicio antes de controlarlas bien.

Si le sucede a uno de tus alumnos, es suficiente que te pida que dejes nuevamente el ejercicio disponible en la sección específica de eReaders Web.

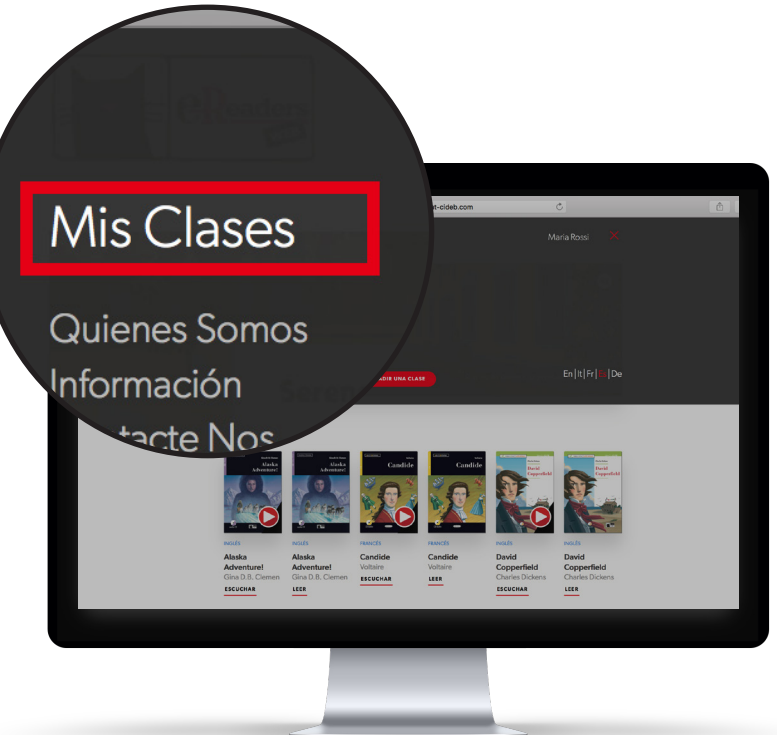

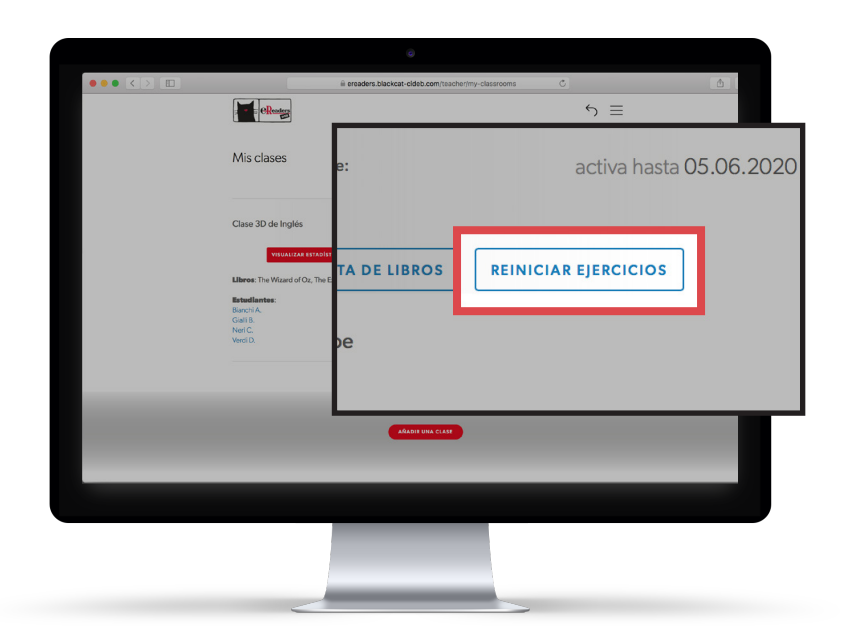

**1** Desde eReaders Web, haz clic en el botón del menú y luego en «Mis clases».

2. Ahora elige la clase que te interesa y haz clic en el botón «Reiniciar ejercicios».

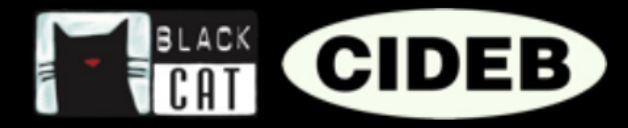

Blige el libro (1), el capítulo (2) y el ejercicio a reiniciar (3) y luego el o los alumnos (4) para los cuales se requiere esta acción y haz clic en «Confirmar» (5).

|   | ereaders.blackcat-cic                                                                  | deb.com/teacher/my-classrooms                                                                            |  |
|---|----------------------------------------------------------------------------------------|----------------------------------------------------------------------------------------------------|--|
|   | Reiniciar eiercicios para la clase 5F                                                  | ×                                                                                                    |  |
|   | La solicitud de reiniciar los elercicios solo se hará efectiva si el estudiante se con | nerta a internet antes de completar nuevamente el elercicio                                              |  |
|   |                                                                                        |                                                                                                    |  |
|   | Libro<br>Selecciona de la lista un libro del que quieras reiniciar los ejercicios      | Capítulo del libro<br>Selecciona de la lista un capítulo del que quieras reiniciar los ejercicios        |  |
|   | The Wizard of Oz / Green Apple - Life Skills $$\times$$                                | * Chapter1 × *                                                                                           |  |
|   | Ejercicios del libro SELECCIONAR TODOS LOS EJERCICIOS 3.                               | Estudiantes SELECCIONAR TODOS LOS ESTUDIANTES<br>Marca o selecciona de la lista uno o varios estudiantes |  |
|   | × Comprehension check                                                                  | × Bianchi A. ×                                                                                           |  |
|   | Think-1                                                                                | 🖉 Bianchi A.                                                                                             |  |
|   | Think-2                                                                                | Gialli B.                                                                                                |  |
|   | Comprehension check                                                                    | Neri C.                                                                                                  |  |
|   | Vocabulary-1                                                                           | Verdi D.                                                                                                 |  |
|   |                                                                                        | F                                                                                                    |  |
|   | C.                                                                                     | C.                                                                                                    |  |
|   | Clase commerciale (1) cese                                                             | ONFERMAR<br>ONFERMAR<br>Opened Universe a la claimer                                                     |  |
|   | Clase commerciale (1) Clase                                                            |                                                                                                    |  |
| _ | Clase commerciate (1) Create                                                           |                                                                                                    |  |
|   | Clase commerciale (1) Case                                                             |                                                                                                    |  |
|   | Clase commerciale on two                                                               |                                                                                                    |  |

| Libro: The Wizard of Oz / Green Apple - Life Skills |  |  |
|-----------------------------------------------------|--|--|
| Capítulo del libro: Chapter 1                       |  |  |
| Ejercicios del libro: Comprehension check           |  |  |
| Estudiantes: Bianchi A.                             |  |  |
| CONFIRMAR ANULAR                                    |  |  |

4. Controla si has introducido los datos correctos y haz clic en el botón de confirmación.

**5.** Ahora el ejercicio se ha reiniciado correctamente y el alumno puede realizarlo otra vez. Es importante que el alumno se conecte a la red antes de realizar otra vez el ejercicio, de lo contrario el ejercicio viejo no será cambiado.